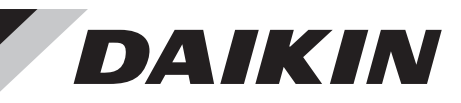

1 配件

| 2P765991-1                                                                                                    | 2 選購品                                                                                                    |
|----------------------------------------------------------------------------------------------------|----------------------------------------------------------------------------------------------------|
|                                                                                                    | 为少阅读本女表于<br>手冊進行安裝。<br>安裝需要另售的轉接器。<br>書牌電流会低左國常的轉接器。                                                                                                    |
|                                                                                                    | - 前購員適合所任國家的轉接茲。 - 如需詳細資訊,請聯絡當地經銷商。                                                                                                    |
| SIMPLE IOUCH CONIROLLER) DTP401A61 <u>」」<br/>コンエー維修碼為出廠編號</u> 。<br>コンエーエー                                                        | 適合各國的轉接器 *1     DTP401A62                                                                                                    |
|                                                                                                    | DTP401A63                                                                                                    |
| 安全注意事項                                                                                                    | DTP401A64                                                                                                    |
| 請務必參閱室內機和室外機隨附的安裝和操作手冊。<br>裝和使用簡易觸控控制器 (Simple Touch Controller) 之前,請仔細閱讀「安全注意事項」。                                               | (1 件) DTP401A65 CTP401A65                                                                                                    |
| 本產品不適合讓兒童或長者在無人監督的情況下使用。<br>應監督兒童,確保他們不會玩弄產品。                                                                                    | DTP401A66                                                                                                    |
| 本手冊將注意事項分成 <b>警告</b> 和注意。<br>請務必遵守以下所有注意事項:對於確保安全性非常重要。                                                                          | DTP401A67                                                                                                    |
| 整告 未正確遵守這些指示可能導致人員重傷或喪失生命。                                                                                                    |                                                                                                    |
| ▲<br>▲<br>注意<br>未正確遵守這些指示可能導致人員受傷或設備損壞。                                                                                          |                                                                                                    |
|                                                                                                    | 控控制器<br>2 系統配置                                                                                                    |
| Simple Touch Controller)。 前各户保存安装于册以及操作于册,以供日後参考。                                                                                | 透過簡易觸控控制器 (Simple Touch Controller),最多可以統一操作/停止 64 個室內機群組。<br>使用 2 個簡易觸控控制器 (Simple Touch Controller)時,最多可以統一操作 128 個群組。                                                                                                    |
|                                                                                                    | 透過此選購控制器,可為每個區域配置控制模式設定,例如運作、停止、定時運作、透過遙控器可以/不同時能夠控制和顯示設定溫度等運作狀態。可透過強制關閉輸入(無電壓常開接觸器)將簡易觸控控制器                                                                                                    |
| 請當地經銷簡或合格人員進行安裝作業。<br>請勿嘗試自行安裝簡易觸控控制器 (Simple Touch Controller)。安裝不當可能導致觸電或起火。<br>────────────────────────                       | 與外部按鍵系統、主機電腦顯示器面板等連接。區域由一或多個群組組成。一般而言,整個區域採用相關<br>使用 1 個簡易觸控控制器                                                                                                    |
| 如需移動和重新安裝簡易觸控控制器 (Simple Touch Controller),請洽詢您當地的經銷商。<br>安裝不當可能導致觸電或起火。                                                         | (Simple Touch Controller)                                                                                                    |
| → THATE AND AND AND AND AND AND AND AND AND AND                                                                                  | ・・・         群組編號          ・・・         群組編號          ・・・         群組編號          2-00         ・・・          日          日                                                                                                    |
| 安裝不當可能導致觸電或起火。<br>                                                                                                    | (Simple Touch Controller) 最多 64 個群組<br>使用 2 個簡易觸控控制器                                                                                                    |
| 用初泡度医内组在电片和受け连门交交下来。<br>未使用指定零件可能導致簡易觸控控制器(Simple Touch Controller) 掉落、觸電或起火。                                                    | (Simple Touch Controller)                                                                                                    |
| 請將簡易觸控控制器 (Simple Touch Controller) 安裝在可承受其重量的基礎上。<br>負載能力不足可能導致簡易觸控控制器 (Simple Touch Controller) 掉落並造成傷害。                       | 主機電腦<br>顯示器面板                                                                                                    |
| 確保由合格人員使用獨立電路,依照適用法律(註 1)和本安裝手冊進行所有電氣作業。                                                                                         | 應將強制開啟/<br>關閉命令連線至兩個裝置<br>自由力。<br>第2.15                                                                                                    |
| 此刀: 本H本按核和成本: 明初近近世出交反上列时按核, 切勿建按银外按核增佣反反个正。<br>電源電路容量不足或電氣構造不當可能導致觸電或起火。<br>(註 1) 滴田法律是指「與特定產品或領域相關並滴田的所有國際、國家和地方指合、注律、注相及/或相範。 | 。                                                                                                    |
| 進行安裝作業前請關閉電源。接觸帶電部分可能導致觸電。                                                                                                    |                                                                                                    |
| 請勿拆解、改造或修理。這可能導致觸電或起火。                                                                                                    |                                                                                                    |
|                                                                                                    |                                                                                                    |
| 請務必使用簡易觸控控制器 (Simple Touch Controller) 專用的電源供應器。<br>使用任何其他電源供應器可能導致發熱、相化或各日故障。                                                   |                                                                                                    |
| 使用它向其他電源供感船可能等致發展。也久线產品改產。<br>————————————————————————————————————                                                               |                                                                                                    |
|                                                                                                    | IIIの別知知知知道 (Simple Touch Controller)                                                                                                    |
|                                                                                                    | 室外機<br>室外機<br>輸入・給出輸出・輸出<br>輸出・輸出・輸出<br>「 室外機   如需關於傳輸接線規格的詳細                                                                                                    |
| 為了避免因水或昆蟲進入而導致觸電,請用補土填滿接線通孔。<br>                                                                                                 | Imp人 mill mill mill mill mill mill mill mil                                                                                                    |
|                                                                                                    |                                                                                                    |
| 如果水進入面板下方,可能導致設備故障或觸電。                                                                                                    | F1 F2     室內機     室內機     室內機       N     P[1 F2]     N     P[1 F2]     N                                                                                                    |
| 請勿用水清洗簡易觸控控制器 (Simple Touch Controller)。否則可能導致觸電或起火。                                                                             | ● 「「「」」」 「」」 「」」 「」」 「」」 「」」 「」」 「」」 「」」                                                                                                    |
| 請帷保間易觸控控制器 (Simple Touch Controller) 个受陽光直射。<br>這會導致 LCD 顯示器變色並失去可讀性。<br>————————————————————————————————————                    | 2 (F1)     12 (F1)     12 (F1) |
| 請將空調、電源接線、簡易觸控控制器 (Simple Touch Controller) 接線和傳輸接線安裝在距離電視和無線電至以防止影像干擾或雜訊。(視無線電波而定,1 m 的距離可能不足以消除雜訊)                             | 少 1 m 處,<br>少 1 m 處,<br>上   控制用傳輸接線   0.75 - 1.25 mm <sup>2</sup> 護套乙烯基電線或纜線(平衡型) - 最大   <sup>*2</sup> 蚀 制 關 闭 輸入(11、<br>连接至強制關 閉 輸入)<br>將裝置與簡易觸控控制器 (Simple Touch Controller)   #2 蚀 制 關 闭 輸入(11、<br>連接至強制關 閉 輸入)<br>網點)的室內機在通                                                                                                    |
| 請勿將簡易觸控控制器 (Simple Touch Controller) 安裝在下列位置:                                                                                    | □□□□□□□□□□□□□□□□□□□□□□□□□□□□□□□□□□□□                                                                                                    |
| 1. 有油霧、噴油或蒸氣的場所,例如廚房。<br>塑膠零件可能劣化並脫落。                                                                                            |                                                                                                    |
| <ol> <li>全 年 呈 如 微 要 照 要 照 生 報 記 書 記 書 記 書 記 書 記 書 記 書 記 書 記 書 記 書 記</li></ol>                                                   | 護套 絕緣 為了正確接線,大約需要 170 mm。 附註) 附註)                                                                                                    |
| <ol> <li>7. 有限發電磁波之機機的場所。電磁波可能十擾控制糸統, 亚導致產品故障。</li> <li>4. 易燃氣體可能洩漏、空氣中有碳纖維或可燃粉塵懸浮物, 或處理稀釋劑或汽油等揮發性易燃物的場所。</li> </ol>             | ・必要時,請使用通電間       170 mm       電線 *2 僅在必要時。                                                                                                    |
| TELL規TETF 下孫IF表旦刊能等以不火。<br>5. 高溫區域或有明火的場所。這可能導致過熱或起火。<br>6. 潮濕區域或產品可能接觸到水的場所。簡易觸控控制器 (Simple Touch Controller) 淮水可能道致雲気元件均       |                                                                                                    |
| 這可能導致觸電或起火。                                                                                                    |                                                                                                    |
| 配件)                                                                                                    |                                                                                                    |
| 檢查產品是否隨附以下配件。                                                                                                    | 1. 安裝前,請拆下固定簡易觸控控制器 (Simple Touch Controller) 前殼和後殼的 M3 螺絲 (2 個位置)。<br>(稍後將使用拆下的 M3 螺絲,請勿遺失)                                                                                                    |
| 簡易觸控控制器   木螺絲   小螺絲   安裝手冊(正面)     (Simple Touch Controller)   木螺絲   小螺絲                                                         | 2. 以向下滑動的方式將後殼從前殼上拆下。       前殼         ▲ 注意       4. 2. 3. 3. 3. 3. 3. 3. 3. 3. 3. 3. 3. 3. 3.                                                                                                    |
|                                                                                                    | • 簡易觸控控制器 (Simple Touch Controller) 印刷電路板裝在前殼上,小心別讓印刷電路板沾染灰塵或受潮。                                                                                                    |
| M3.5×16 M4×16                                                                                                    | 3. 將螺絲板從前殼上拆下(2個位置)。<br>(稍後將使用拆下的螺絲板,請勿遺失)                                                                                                    |
|                                                                                                    | 4. 決定簡易觸控控制器 (Simple Touch Controller) 的安裝位置。<br>決定位置時,請務必遵守「安全注意事項」。                                                                                                    |
| (1 件) (4 件) (4 件) (1 件)                                                                                                    | <ul> <li></li></ul>                                                                                                    |

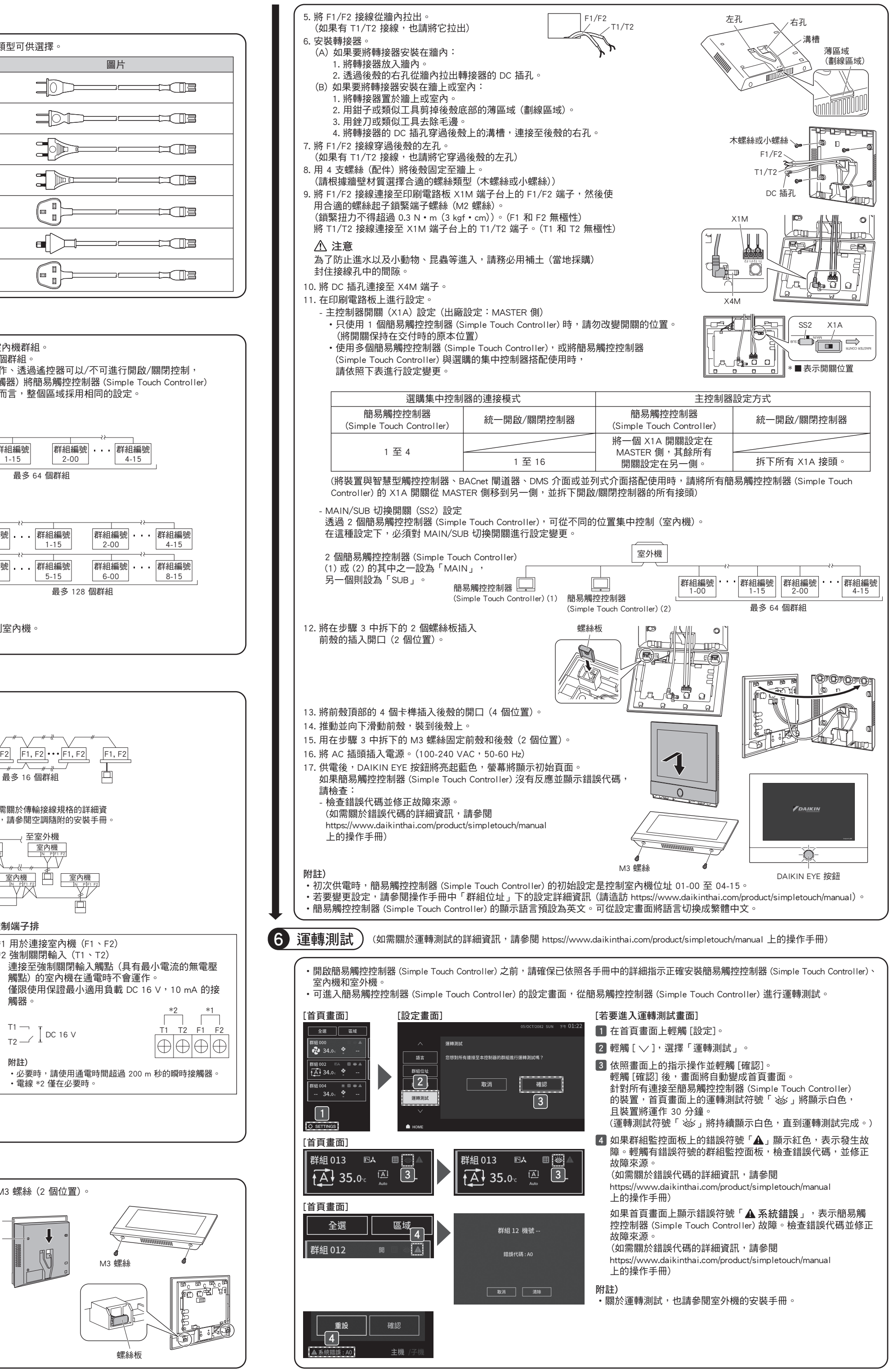